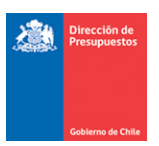

# Regularización de Pago en Exceso

Materia: Incorporación de funcionalidad de Regularización de Pago en excesoFecha: Agosto 2023

#### 1.- Antecedentes

Para dar cumplimiento a lo indicado en el Oficio Circular N° 18 de DIPRES en lo que dice relación con el procedimiento de Reintegros por Pagos de Facturas a Proveedores pagadas en exceso, se pone a disposición nueva funcionalidad que permite el cierre de las cuentas contables de Deudores por Gastos Pagados en Exceso y Acreedores por Ingresos Percibidos en Exceso. Adicionalmente, se habilita nuevo tipo documento *Reintegro Pago Automático*, para el devengamiento de estos pagos en exceso.

### 2.- Operatoria- Regularización de Pago en Exceso

Paso 1.- Ingresar a la Opción de Tesorería: Compensaciones – Regularización Pago en Exceso.

| Cobierno<br>de Chile           |            | servi       | Mesa de ayuda<br>cedesk.sigfe@dipre: | s.gob.cl                           | Bienvenido<br>viernes, 04 de agosto de 202<br>Servicio <u>Modificar Contraseña</u> Cerr |                                                           |  |
|--------------------------------|------------|-------------|--------------------------------------|------------------------------------|-----------------------------------------------------------------------------------------|-----------------------------------------------------------|--|
| Requerimiento                  | Compromiso | Devengo     | Contabilidad                         | Tesorería Proc<br>Técn             | esos<br>nicos                                                                           | Funcionalidades »<br>Complementarias                      |  |
| Bienvenido a                   | l Sistema  | de Informac | ión para la Gest                     | Buscar Operación<br>Generar Pagos  | +                                                                                       | stado                                                     |  |
| Consultor Asignad              |            |             |                                      | Generar Cobros<br>Compensaciones   | •                                                                                       | Fondos Corrientes                                         |  |
| <u>Ir a Bandeja de Entrada</u> |            |             |                                      | Traspasos<br>Consulta Orden de Pag | go                                                                                      | Administración de Fondos<br>Regularización Pago en Exceso |  |
| Ir a Sigfe Reports             |            |             |                                      |                                    |                                                                                         |                                                           |  |

**Paso 2.-** Al ingresar a la opción Regularización Pago en Exceso, el aplicativo permite búsqueda del RUT del proveedor a regularizar y que se encuentra relacionado a la cuenta contable 114.98 Deudores por Gastos Pagados en Exceso.

Una vez seleccionado el RUT del Proveedor, se debe seleccionar la opción Derechos para habilitar el link correspondiente a "Buscar Documentos a Compensar".

| Requerimiento Compr       | omiso Devengo        | Contabilidad Tesorería | Procesos<br>Técnicos | Funcionalidades »<br>Complementarias |
|---------------------------|----------------------|------------------------|----------------------|--------------------------------------|
| Regularización Pa         | go en exceso         |                        |                      |                                      |
| * Título                  |                      |                        |                      | Adjuntar documentación               |
| * Descripción             |                      |                        |                      | <i>II.</i>                           |
| 1 Propio Contabilidad     | 00 - No Aplica       |                        |                      |                                      |
| Principal 1 (+)           |                      |                        |                      |                                      |
| Principal 99520000-7 COPE | C S.A. <u>Buscar</u> | O Derechos             |                      |                                      |
| Cancelar                  |                      |                        |                      |                                      |

| Presupuestos                  |                      |                              |                          |
|-------------------------------|----------------------|------------------------------|--------------------------|
|                               |                      |                              |                          |
| Gobierno de Chile             |                      |                              |                          |
|                               |                      |                              |                          |
| Regularización Pag            | o en exceso          |                              |                          |
|                               |                      |                              |                          |
| * Título                      |                      |                              | 🖉 Adjuntar documentación |
| * Descripción                 |                      |                              |                          |
|                               |                      |                              | <br>li.                  |
| Propio Contabilidad           | 00 - No Aplica       |                              | <br>                     |
| i ropio contabilidad          | oo no Aprica         |                              |                          |
| Principal 1 (+)               |                      |                              |                          |
| Principal 99520000-7 COPE     | DS.A. <u>Buscar</u>  | Derechos                     |                          |
| Buscar Documentos a Compensar |                      |                              |                          |
|                               | Al seleccionar opció | n Derechos, se habilita link |                          |
| Cancelar                      | para búsqueda de do  | cumentos                     |                          |

NOTA: Esta opción de tesorería, solo permite la regularización de un Proveedor por transacción.

**Paso 3.-** Para búsqueda de las obligaciones registradas en la cuenta contable 214.98 Acreedores por Ingresos Percibidos en Exceso, se debe buscar el RUT a regularizar desde el botón "Agregar Principal". Teniendo presente la modalidad de pago de su institución.

|              |                                                                                            |                                                                                                    |                                                                                                    |                                                                                                    |                                                                                                    |                                                                                                    |                                                                                                    |                                                                                                    |                                                                                                    |                                                                                                    | Seleccionar                                                                                                    | Documentos a l                                                                                                    | Regularizar                                                                                                    | - 🗙                                                                                                    |
|--------------|--------------------------------------------------------------------------------------------|----------------------------------------------------------------------------------------------------|----------------------------------------------------------------------------------------------------|----------------------------------------------------------------------------------------------------|----------------------------------------------------------------------------------------------------|----------------------------------------------------------------------------------------------------|----------------------------------------------------------------------------------------------------|----------------------------------------------------------------------------------------------------|----------------------------------------------------------------------------------------------------|----------------------------------------------------------------------------------------------------|----------------------------------------------------------------------------------------------------|----------------------------------------------------------------------------------------------------|----------------------------------------------------------------------------------------------------|----------------------------------------------------------------------------------------------------|
| ume          | entos a l                                                                                  | Regulariza                                                                                                    | r                                                                                                    |                                                                                                    |                                                                                                    |                                                                                                    |                                                                                                    |                                                                                                    |                                                                                                    |                                                                                                    |                                                                                                    |                                                                                                    |                                                                                                    |                                                                                                    |
| al SIGM      | MA-ALDRICH (                                                                               | QUIMICA LTDA.                                                                                                    |                                                                                                    |                                                                                                    |                                                                                                    | ٦                                                                                                    |                                                                                                    | Agregar Principal                                                                                                    |                                                                                                    |                                                                                                    |                                                                                                    |                                                                                                    |                                                                                                    |                                                                                                    |
| chos         |                                                                                            |                                                                                                    |                                                                                                    |                                                                                                    |                                                                                                    | L                                                                                                    |                                                                                                    | Obligaciones                                                                                                    |                                                                                                    |                                                                                                    |                                                                                                    |                                                                                                    |                                                                                                    |                                                                                                    |
|              |                                                                                            |                                                                                                    |                                                                                                    |                                                                                                    | 1 Sig                                                                                                    | iente >>                                                                                                    |                                                                                                    |                                                                                                    |                                                                                                    |                                                                                                    |                                                                                                    |                                                                                                    |                                                                                                    |                                                                                                    |
| o Cue<br>Cor | ienta<br>Intable                                                                           | Comb.<br>Catalogos                                                                                                    | № Doc.                                                                                                    | Fecha de<br>Cumplimento                                                                                                    | Moneda<br>Doc.                                                                                                    | Monto                                                                                                    |                                                                                                    | Todo<br>Principal                                                                                                    | Cuenta<br>Contable                                                                                                    | Comb.<br>Catalogos                                                                                                    | № Doc                                                                                                    | Fecha de<br>Cumplimento                                                                                                    | Moneda<br>Doc.                                                                                                    | Mc                                                                                                    |
| ] 114        | 498                                                                                        | Catálogo                                                                                                    | 151742                                                                                                    | 31/12/2023                                                                                                    | CLP                                                                                                    | 1850                                                                                                    | ^                                                                                                    |                                                                                                    |                                                                                                    |                                                                                                    |                                                                                                    |                                                                                                    |                                                                                                    |                                                                                                    |
| ] 114        | 498                                                                                        | <u>Catálogo</u>                                                                                                    | 151745                                                                                                    | 31/12/2023                                                                                                    | CLP                                                                                                    | 10065                                                                                                    |                                                                                                    |                                                                                                    |                                                                                                    |                                                                                                    |                                                                                                    |                                                                                                    |                                                                                                    | _                                                                                                    |
| ] 114        | 498                                                                                        | <u>Catálogo</u>                                                                                                    | 151746                                                                                                    | 31/12/2023                                                                                                    | CLP                                                                                                    | 19278                                                                                                    |                                                                                                    |                                                                                                    |                                                                                                    |                                                                                                    |                                                                                                    |                                                                                                    |                                                                                                    |                                                                                                    |
| ] 114        | 498                                                                                        | <u>Catálogo</u>                                                                                                    | 151747                                                                                                    | 31/12/2023                                                                                                    | CLP                                                                                                    | 6426                                                                                                    |                                                                                                    |                                                                                                    |                                                                                                    |                                                                                                    |                                                                                                    |                                                                                                    |                                                                                                    |                                                                                                    |
| ] 114        | 498                                                                                        | <u>Catálogo</u>                                                                                                    | 152083                                                                                                    | 31/12/2023                                                                                                    | CLP                                                                                                    | 255255                                                                                                    |                                                                                                    |                                                                                                    |                                                                                                    |                                                                                                    |                                                                                                    |                                                                                                    |                                                                                                    |                                                                                                    |
| ] 114        | 498                                                                                        | Catálogo                                                                                                    | 152084                                                                                                    | 31/12/2023                                                                                                    | CLP                                                                                                    | 222768                                                                                                    |                                                                                                    |                                                                                                    |                                                                                                    |                                                                                                    |                                                                                                    |                                                                                                    |                                                                                                    |                                                                                                    |
| 114          | 498                                                                                        | Catálogo                                                                                                    | 152085                                                                                                    | 31/12/2023                                                                                                    | CLP                                                                                                    | 177548                                                                                                    | ~                                                                                                    |                                                                                                    |                                                                                                    |                                                                                                    |                                                                                                    |                                                                                                    |                                                                                                    |                                                                                                    |
|              |                                                                                            |                                                                                                    |                                                                                                    |                                                                                                    | Total                                                                                                    | 988548                                                                                                    |                                                                                                    | <                                                                                                    |                                                                                                    |                                                                                                    |                                                                                                    |                                                                                                    |                                                                                                    | >                                                                                                    |
| zar          |                                                                                            |                                                                                                    |                                                                                                    |                                                                                                    |                                                                                                    |                                                                                                    |                                                                                                    |                                                                                                    |                                                                                                    |                                                                                                    |                                                                                                    |                                                                                                    |                                                                                                    |                                                                                                    |
| ar           | •                                                                                          |                                                                                                    |                                                                                                    |                                                                                                    |                                                                                                    |                                                                                                    |                                                                                                    |                                                                                                    |                                                                                                    |                                                                                                    |                                                                                                    |                                                                                                    |                                                                                                    |                                                                                                    |
|              |                                                                                            |                                                                                                    |                                                                                                    |                                                                                                    |                                                                                                    |                                                                                                    |                                                                                                    |                                                                                                    |                                                                                                    |                                                                                                    |                                                                                                    |                                                                                                    |                                                                                                    |                                                                                                    |
|              | al SIG<br>chos<br>chos<br>111<br>111<br>111<br>111<br>111<br>111<br>111<br>111<br>111<br>1 | o         Cuenta           Contable         11498           11498         11498           11498         11498           11498         11498           11498         11498           11498         11498           11498         11498           11498         11498           11498         11498           11498         11498           11498         11498           11498         11498 | O         Cuenta         Comb.           chos         Catalogos         11498         Catalogos           11498         Catálogos         11498         Catálogos           11498         Catálogos         11498         Catálogos           11498         Catálogos         11498         Catálogos           11498         Catálogos         11498         Catálogos           11498         Catálogos         11498         Catálogos           11498         Catálogos         11498         Catálogos           11498         Catálogos         11498         Catálogos           11498         Catálogos         11498         Catálogos           11498         Catálogos         11498         Catálogos           11498         Catálogos         11498         Catálogos           11498         Catálogos         11498         Catálogos | O         Cuenta<br>catalogos         Nº Doc.           0         Cuenta<br>Contable         Catalogos         Nº Doc.           1         11498         Catálogos         151742           1         1498         Catálogos         151745           1         1498         Catálogos         151745           1         1498         Catálogos         151746           1         1498         Catálogos         151746           1         1498         Catálogos         152083           1         1498         Catálogos         152084           1         1498         Catálogos         152085 | O         Cuenta<br>catalogo         Nº Doc.         Fecha de<br>cumptimento           0         Cuenta<br>Contable         Comb.<br>Catalogo         Nº Doc.         Fecha de<br>cumptimento           1         11498         Catálogo         151742         31/12/2023           1         11498         Catálogo         151745         31/12/2023           1         11498         Catálogo         151745         31/12/2023           1         11498         Catálogo         151745         31/12/2023           1         11498         Catálogo         151745         31/12/2023           1         1498         Catálogo         152083         31/12/2023           1         1498         Catálogo         152085         31/12/2023           1         1498         Catálogo         152085         31/12/2023           1         1498         Catálogo         152085         31/12/2023           1         1498         Catálogo         152085         31/12/2023 | Cumentos a Regularizar           al SIGMA-ALDRICH QUIMICA LTDA.           chos           0         Contable         Comb.         P Doc.         Fecha de<br>Cumplimento Doc.           1         11498         Catálogo         151742         31/12/2023         CLP           1         11498         Catálogo         151745         31/12/2023         CLP           1         11498         Catálogo         151745         31/12/2023         CLP           1         11498         Catálogo         151745         31/12/2023         CLP           1         11498         Catálogo         151745         31/12/2023         CLP           1         11498         Catálogo         152083         31/12/2023         CLP           1         1498         Catálogo         152083         31/12/2023         CLP           1         1498         Catálogo         152084         31/12/2023         CLP           1         1498         Catálogo         152085         31/12/2023         CLP           1         1498         Catálogo         152085         31/12/2023         CLP | Al SIGMA-ALDRICH QUIMICA LTDA.<br>al SIGMA-ALDRICH QUIMICA LTDA.<br>chos<br>Contable Catalogos Nº Doc. Cumplimento Doc.<br>Contable Catalogos 151742 31/12/2023 CLP 1850<br>11498 Catálogo 151745 31/12/2023 CLP 10065<br>11498 Catálogo 151746 31/12/2023 CLP 19278<br>11498 Catálogo 151746 31/12/2023 CLP 19278<br>11498 Catálogo 151746 31/12/2023 CLP 252555<br>11498 Catálogo 152083 31/12/2023 CLP 255255<br>11498 Catálogo 152083 31/12/2023 CLP 255255<br>11498 Catálogo 152083 31/12/2023 CLP 255255<br>11498 Catálogo 152083 31/12/2023 CLP 255255<br>11498 Catálogo 152083 31/12/2023 CLP 255255<br>11498 Catálogo 152085 31/12/2023 CLP 255255<br>11498 Catálogo 152085 31/12/2023 CLP 10055<br>11498 Catálogo 152085 31/12/2023 CLP 10055<br>11498 Catálogo 152085 31/12/2023 CLP 10055<br>11498 Catálogo 152085 31/12/2023 CLP 10055<br>11498 Catálogo 152085 31/12/2023 CLP 10055<br>11498 Catálogo 152085 31/12/2023 CLP 10055<br>11498 Catálogo 152085 31/12/2023 CLP 10055<br>11498 Catálogo 152085 31/12/2023 CLP 10055<br>11498 Catálogo 152085 31/12/2023 CLP 10055<br>11498 Catálogo 152085 31/12/2023 CLP 10055<br>11498 C | Al SIGMA-ALDRICH QUIMICA LTDA.<br>Al SIGMA-ALDRICH QUIMICA LTDA.<br>Schos<br>Contable Catalogos Nº Doc. Fecha de Monto<br>Contable Catalogos 151742 31/12/2023 CLP 1850<br>Contable Catálogo 151745 31/12/2023 CLP 19278<br>11498 Catálogo 151746 31/12/2023 CLP 19278<br>11498 Catálogo 151746 31/12/2023 CLP 19278<br>11498 Catálogo 151746 31/12/2023 CLP 252555<br>11498 Catálogo 152083 31/12/2023 CLP 255255<br>11498 Catálogo 152083 31/12/2023 CLP 255255<br>11498 Catálogo 152083 31/12/2023 CLP 255255<br>11498 Catálogo 152085 31/12/2023 CLP 255255<br>11498 Catálogo 152085 31/12/2023 CLP 255 | Al SIGMA-ALDRICH QUIMICA LTDA.<br>Al SIGMA-ALDRICH QUIMICA LTDA.<br>Agregar Principal<br>Contable Catalogos N° Doc. Cumplimento Moneda Monto<br>Contable Catalogos 151742 31/12/2023 CLP 1850<br>11498 Catalogos 151745 31/12/2023 CLP 1850<br>11498 Catalogos 151745 31/12/2023 CLP 19278<br>11498 Catalogos 151745 31/12/2023 CLP 19278<br>11498 Catalogos 151745 31/12/2023 CLP 255255<br>11498 Catalogos 1512083 31/12/2023 CLP 255255<br>11498 Catalogos 152084 31/12/2023 CLP 255255<br>11498 Catalogos 152084 31/12/2023 CLP 255255<br>11498 Catalogos 152085 31/12/2023 CLP 255255<br>11498 Catalogos 152085 31/12/2023 CLP 252768<br>11498 Catalogos 152085 31/12/2023 CLP 252768<br>11498 Catalogos 152085 31/12/2023 CLP 252768<br>11498 Catalogos 152085 31/12/2023 CLP 252768<br>11498 Catalogos 152085 31/12/2023 CLP 252768<br>11498 Catalogos 152085 31/12/2023 CLP 252768<br>11498 Catalogos 152085 31/12/2023 CLP 252768<br>11498 Catalogos 152085 31/12/2023 CLP 252768<br>11498 Catalogos 152085 31/12/2023 CLP 197788<br>11498 Catalogos 152085 13/ | Al SIGMA-ALDRICH QUMICA LTDA.<br>Al SIGMA-ALDRICH QUMICA LTDA.<br>Al SIGMA-ALDRICH QUMICA LTDA.<br>Al Siguente 2:<br>Contable<br>Contable<br>Contable<br>Catalogos<br>11498<br>Catalogos<br>11498<br>Catalogos<br>151745<br>11498<br>Catalogos<br>151745<br>11498<br>Catalogos<br>151745<br>11498<br>Catalogos<br>151745<br>11498<br>Catalogos<br>151745<br>11498<br>Catalogos<br>151745<br>11492<br>Catalogos<br>151745<br>11492<br>Catalogos<br>152085<br>11492<br>Catalogos<br>152085<br>11492<br>Catalogos<br>11492<br>Catalogos<br>11492<br>Catalogos<br>11492<br>Catalogos<br>11492<br>Catalogos<br>11492<br>Catalogos<br>11492<br>Catalogos<br>11492<br>Cat | Al SIGMA-ALDRICH QUMICA LTDA.<br>Al SIGMA-ALDRICH QUMICA LTDA.<br>Chos<br>Cuenta<br>Contable<br>Catalogos<br>11498<br>Catalogos<br>11498 | Seleccionar       Contable       Contable       Contable       Contable       Contable       Contable       Contable       Contable       Contable       Contable       Contable       Contable       Contable       Contable       Contable       11498     Catálogos     151742       31/12/2023     CLP     19278       11498     Catálogos     151746       11498     Catálogos     151742       11498     Catálogos     151742       11498     Catálogos     151742       11498     Catálogos     151742       11498     Catálogos     151743       11498     Catálogos     151743       11498     Catálogos     151743       11498     Catálogos     151743       11498     Catálogos     151743       11498     Catálogos     151743       11498     Catálogos     151743       11498     Catálogos     151743       11498     Catálogos     151745       11498 | Seleccionar Documentos a F         al SIGMA-ALDRICH QUMICA LTDA.         chos         0       Contable       Comb.       Ye Doc.       Complimento       Documentos a F         0       Contable       Catalogos       Ye Doc.       Complimento       Doces         1       1498       Catálogos       151742       31/12/2023       CLP       1850         1       11498       Catálogos       151745       31/12/2023       CLP       1850         1       11498       Catálogos       151745       31/12/2023       CLP       1850         1       11498       Catálogos       151746       31/12/2023       CLP       19278         1       11498       Catálogos       151746       31/12/2023       CLP       125255         1       11498       Catálogo       151746       31/12/2023       CLP       252255         1       1498       Catálogo       152085       31/12/2023       CLP       252255         1       1498       Catálogo       152085       31/12/2023       CLP       252255         1       1498       Catálogo       152085       31/12/2023       CLP       2522768         1 | Seleccionar Documentos a Regularizar         al SIGMA-ALDRICH QUMICA LTDA.         Lindos         O         Contable       Comb.       Ye Doc.         Catalogos       Ye Doc.       Complimento       Moneda         Contable       Catalogos       Ye Doc.       Cumplimento       Doceda         11498       Catálogos       15174       31/12/2023       CLP       1850         11498       Catálogo       15174       31/12/2023       CLP       19278         11498       Catálogo       15174       31/12/2023       CLP       19278         11498       Catálogo       15174       31/12/2023       CLP       19278         11498       Catálogo       15174       31/12/2023       CLP       19278         11498       Catálogo       15174       31/12/2023       CLP       25255         11498       Catálogo       152085       31/12/2023       CLP       25255         11498       Catálogo       152085       31/12/2023       CLP       25255         11498       Catálogo       152085       31/12/2023       CLP       25255         11498       Catálogo       152085       31/12/2023       CLP </th |

|                                                                                                    |                                                                                                    |                                                                                                    |                                                                                                    |                 |                                                                                                    |                                                                                 |                                                              |                                                              |                                                  | _ |
|----------------------------------------------------------------------------------------------------|----------------------------------------------------------------------------------------------------|----------------------------------------------------------------------------------------------------|----------------------------------------------------------------------------------------------------|-----------------|----------------------------------------------------------------------------------------------------|---------------------------------------------------------------------------------|--------------------------------------------------------------|--------------------------------------------------------------|--------------------------------------------------|---|
|                                                                                                    | Regula                                                                                                    | rización Pa                                                                                                 | go en exces                                                                                                    | )               |                                                                                                    |                                                                                 |                                                              |                                                              |                                                  |   |
|                                                                                                    | * Título                                                                                                    |                                                                                                    |                                                                                                    |                 |                                                                                                    | Buscar Pr                                                                       | incipal 🗶                                                    | Adjuntar.do                                                  | cumentación                                      |   |
|                                                                                                    | Documentos                                                                                                    | a Regularizar                                                                                               | Buscar P                                                                                                    | rincipal        |                                                                                                    |                                                                                 | Sel                                                          |                                                              |                                                  |   |
|                                                                                                    |                                                                                                    | -                                                                                                    | Clasification                                                                                                    | -               |                                                                                                    |                                                                                 |                                                              |                                                              |                                                  |   |
|                                                                                                    |                                                                                                    |                                                                                                    | RUT                                                                                                    | n               | O Persona Natural                                                                                                    | Persona Jurídica                                                                | _                                                            |                                                              |                                                  |   |
|                                                                                                    |                                                                                                    |                                                                                                    | Razón Soci                                                                                                    | al.             |                                                                                                    |                                                                                 |                                                              |                                                              |                                                  |   |
|                                                                                                    | Todo Cuenta                                                                                                    |                                                                                                    | Nazori Soci                                                                                                    | n<br>Exetacía   |                                                                                                    |                                                                                 | ).                                                           |                                                              |                                                  |   |
|                                                                                                    | Contable                                                                                                    |                                                                                                    | Nombre de                                                                                                    | rantasia        |                                                                                                    |                                                                                 | ogos                                                         |                                                              |                                                  |   |
|                                                                                                    | 11498                                                                                                    |                                                                                                    | 1745 Buscar                                                                                                    | mpiar           |                                                                                                    |                                                                                 |                                                              |                                                              |                                                  |   |
|                                                                                                    | 11498                                                                                                    |                                                                                                    | 1746                                                                                                    |                 |                                                                                                    | <u>1</u> Siguiente                                                              | » <u> </u>                                                   |                                                              |                                                  |   |
|                                                                                                    | 11498                                                                                                    |                                                                                                    | RUT                                                                                                    | Razón Soc       | ial N                                                                                                    | ombre Fantasía                                                                  | ÍRLICA                                                       |                                                              |                                                  |   |
|                                                                                                    | 11498                                                                                                    |                                                                                                    | 084                                                                                                    |                 | SUREKAL DE LA REPUBLICA                                                                                                    | LOURERIA GENERAL DE LA REP                                                      | DOLICA                                                       |                                                              |                                                  |   |
|                                                                                                    |                                                                                                    |                                                                                                    | .085                                                                                                    |                 |                                                                                                    |                                                                                 |                                                              |                                                              |                                                  |   |
|                                                                                                    | Agregar                                                                                                    |                                                                                                    |                                                                                                    |                 |                                                                                                    |                                                                                 |                                                              |                                                              |                                                  |   |
|                                                                                                    | Cancelar                                                                                                    |                                                                                                    |                                                                                                    |                 |                                                                                                    |                                                                                 |                                                              |                                                              |                                                  |   |
|                                                                                                    |                                                                                                    |                                                                                                    |                                                                                                    |                 |                                                                                                    |                                                                                 |                                                              |                                                              |                                                  |   |
|                                                                                                    |                                                                                                    |                                                                                                    |                                                                                                    |                 |                                                                                                    |                                                                                 |                                                              |                                                              |                                                  |   |
|                                                                                                    |                                                                                                    |                                                                                                    |                                                                                                    |                 |                                                                                                    |                                                                                 |                                                              |                                                              |                                                  |   |
|                                                                                                    |                                                                                                    |                                                                                                    |                                                                                                    |                 |                                                                                                    |                                                                                 |                                                              |                                                              |                                                  |   |
|                                                                                                    |                                                                                                    |                                                                                                    | Agregar                                                                                                    | Confirmar Sele  | cción                                                                                                    |                                                                                 |                                                              |                                                              |                                                  |   |
|                                                                                                    |                                                                                                    |                                                                                                    | Agregar                                                                                                    | Confirmar Sele  | cción                                                                                                    |                                                                                 |                                                              |                                                              |                                                  |   |
|                                                                                                    |                                                                                                    |                                                                                                    | Agregar<br><u>Cancelar</u>                                                                                                    | Confirmar Sele  | cción                                                                                                    |                                                                                 |                                                              |                                                              |                                                  |   |
|                                                                                                    |                                                                                                    |                                                                                                    | Agregar)<br><u>Cancelar</u>                                                                                                    | Confirmar Sele  | cción                                                                                                    |                                                                                 |                                                              |                                                              |                                                  |   |
|                                                                                                    |                                                                                                    |                                                                                                    | Agrogar<br>Cancelar                                                                                                    | Confirmar Sele  | cción<br>A                                                                                                    |                                                                                 |                                                              |                                                              |                                                  |   |
|                                                                                                    |                                                                                                    |                                                                                                    | Agregar<br><u>Cancelar</u>                                                                                                    | Confirmar Sele  | ctón                                                                                                    |                                                                                 | Seleccionar                                                  | Documentos a                                                 | aluuu<br>Regularizar XX                          |   |
| coursetor - Po                                                                                                    | gularizar                                                                                                    |                                                                                                    | Agregar<br>Cancelar                                                                                                    | Confirmar Sele  | zción<br>J                                                                                                    |                                                                                 | Seleccionar                                                  | nuncar cocomen<br>Documentos a                               | acano<br>Regularizar 🕱                           |   |
| ocumentos a Re                                                                                                    | gularizar                                                                                                    |                                                                                                    | Agregar)<br>Cancelar                                                                                                    | Confirmar Sele  | zción                                                                                                    |                                                                                 | Seleccionar                                                  | unitar opcimien<br>Documentos a l                            | e-un<br>Regularizar 🗶                            |   |
| ocumentos a Re                                                                                                    | gularizar<br>NKA LTDA.                                                                                                    |                                                                                                    | Agrogar)<br>Cancear                                                                                                    | Confirmar Sele  | sour Principal                                                                                                    |                                                                                 | Seleccionar                                                  | nuncar cuncument<br>Documentos a                             | a - 110<br>Regularizar 🔀                         |   |
| locumentos a Re                                                                                                    | gularizar<br>IKCA LTDA.                                                                                                    |                                                                                                    | Agrogar                                                                                                    | Confirmar Sele  | egar Principal                                                                                                    |                                                                                 | Seleccionar                                                  | nancar coccusen<br>Documentos a l                            | a-aa<br>Regularizar 🕱                            |   |
| locumentos a Re<br>incipal SIGMA-ALDRICH QUI/<br>erechos                                                                                                    | gularizar<br>IICA LTDA.                                                                                                    |                                                                                                    | (Agregar)<br>Cancelar                                                                                                    | Confirmar Seles | egar Principal                                                                                                    |                                                                                 | Seleccionar                                                  | manoar nacument<br>Documentos a l                            | a mi<br>Regularizar 🗶                            |   |
| Vocumentos a Re<br>incipal SIGMA-ALDRICH QUIV<br>erechos                                                                                                    | gularizar<br>MCA LTDA.                                                                                                    |                                                                                                    | Agropar)<br>Cancelar                                                                                                    | Confirmar Sole  | egar Principal                                                                                                    |                                                                                 | Seleccionar                                                  | 1. Spurente :                                                | × m<br>Regularizar ★                             |   |
| Pocumentos a Re<br>incipal SIGNA-ALDRICH QUI<br>erechos<br>Todo Cuenta                                                                                                    | gularizar<br>HCA LTDA.                                                                                                    | Fecha de                                                                                                    | Agregar)<br>Cancdar                                                                                                    | Confirmar Selec | egar Principal                                                                                                    | cuenta Comb                                                                     | Seleccionar                                                  | Documentos a l<br>1. Seurente :<br>Fecha de                  | egularizar 🗶                                     |   |
| ocumentos a Re<br>incipal siGMA-ALDRICH QUI<br>erechos<br>Todo Cuenta<br>Contable                                                                                                    | gularizar<br>IICA LTDA.                                                                                                    | Fecha de<br>Cumptimento                                                                                     | L Sjevjente >>><br>Moneda<br>Doc. Monto<br>Doc. 1850                                                                                                    | Confirmar Sele  | egar Principal                                                                                                    | Cuenta Comb                                                                     | Seleccionar<br>ggs N° Doc                                    | 1. Siguiente 2<br>Fecha de<br>Cumplimento                    | egularizar 🔀<br>Moneda<br>Doc. Mc                |   |
| Decumentos a Re<br>repai signa-Albitch cuu<br>rechos<br>Todo Cuenta<br>Contable<br>Contable<br>11499<br>11499                                                                                                    | gularizar<br>IICA LTDA,<br>Catalogos Nº Ooc.<br>Catalogos 151742<br>Catálogo 151745                                                                                                    | Fecha de<br>Cumplimento<br>31/12/2023                                                                       | Agregar)<br>Cancdar<br>Cancdar<br>Moneda<br>Doc.<br>Monto<br>Doc.<br>LP 1850<br>CLP 10055                                                                                                    | Agr<br>Ol       | egar Principal                                                                                                    | Cuenta Comb<br>Contable Catale                                                  | Seleccionar                                                  | 1 Spurente -<br>Techa de<br>Cumplimento<br>19/07/2023        | egularizar (*)<br>Moneda<br>Doc. Mc              |   |
| rechos                                                                                                    | gularizar<br>MCA LTDA.<br>Catalogos 151742<br>Catalogo 151742<br>Catalogo 151742                                                                                                    | Fecha de<br>Cumplimento<br>31/12/2023<br>31/12/2023                                                         | L Steviente >><br>Moneda<br>Doc. Monto<br>Doc. Monto<br>CLP 1850<br>CLP 19278                                                                                                    | Agr             | egar Principal                                                                                                    | cuenta Comb<br>ontable Catale<br>1498 Catélor                                   | Seleccionar<br>ggos N° Doc<br>9 079651283                    | 1 Spuente 2<br>Fecha de<br>Cumplimento<br>19/07/2023         | egularizar 🖹<br>Moneda Mc<br>Doc. 999            |   |
| ocumentos a Re<br>ncipal SIGMA-ALDRICH QUIV<br>erechos<br>Todo Curenta<br>Contable<br>11498<br>11499<br>11499<br>11499                                                                                                    | gularizar           gularizar           KCA LTDA.           Catalogos           Catalogos           151742           Catálogos           Catálogos           151742           Catálogos           Catálogos           151742           Catálogos           151745           Catálogos           Catálogos           151745           Catálogos           Catálogos           151745                                                                                                    | Fecha de<br>Cumplimento<br>31/12/2023<br>31/12/2023<br>31/12/2023                                           | Agregar     Cancelar     Cancelar     Moneda     Monto     CLP     1850     CLP     10065     CLP     426                                                                                                    | Agr             | egar Principal                                                                                                    | Luenta Comb<br>Contable Catale<br>1498 Catale                                   | Seleccionar<br>gos Nº Doc<br>go 679651283                    | 1. Seurente -<br>Fecha de<br>Cumplimento<br>19/07/2023       | A tot<br>Regularizar A<br>Monedal Mc<br>Doc. 999 |   |
| occumentos a Re           ncipal SIGMA-ALDRICH QUIV           srechos           Todo Cuenta           Contable           ✓ 11498           11498           11498           11498           11498           11498           11498                                                                     | Comb.         P Doc.           Catalogo         151742           Catalogo         151745           Catalogo         151745           Catalogo         151745           Catalogo         151745           Catalogo         151745           Catalogo         151745           Catalogo         151745           Catalogo         151746           Catalogo         151746           Catalogo <td< td=""><td>Fecha de<br/>Cumption<br/>31/12/2023<br/>31/12/2023<br/>31/12/2023<br/>31/12/2023<br/>31/12/2023</td><td>Agregar           Cancear           Cancear           Moneda           Monto           Doc.           CLP           1850           CLP           19278           CLP           19278           CLP           255255</td><td>Agr</td><td>egar Principal<br/>bligaciones</td><td>cuenta Comb<br/>ontable Catale<br/>1498 Catélor<br/>1498 Catélor<br/>1498 Catélor</td><td>Seleccionar<br/>gos Nº Doc<br/>2 679651283<br/>DE LA REPUBLICA)</td><td><u>1 Siguientes</u><br/>Fecha de<br/>Cumplimento<br/>19/07/2023</td><td>Acegularizar (2)<br/>Moneda Mc<br/>Doc.<br/>CLP 999</td><td></td></td<> | Fecha de<br>Cumption<br>31/12/2023<br>31/12/2023<br>31/12/2023<br>31/12/2023<br>31/12/2023                  | Agregar           Cancear           Cancear           Moneda           Monto           Doc.           CLP           1850           CLP           19278           CLP           19278           CLP           255255                                                                                                    | Agr             | egar Principal<br>bligaciones                                                                                                    | cuenta Comb<br>ontable Catale<br>1498 Catélor<br>1498 Catélor<br>1498 Catélor   | Seleccionar<br>gos Nº Doc<br>2 679651283<br>DE LA REPUBLICA) | <u>1 Siguientes</u><br>Fecha de<br>Cumplimento<br>19/07/2023 | Acegularizar (2)<br>Moneda Mc<br>Doc.<br>CLP 999 |   |
| Todo         Cuenta           Contable         11498           11498         11498           11498         11498           11498         11498           11498         11498           11498         11498           11498         11498           11498         11498           11498         11498 | gularizar           BCA. LTDA.           Comb.         Nº Doc.           Cataliogos         151742           Catáliogo         151745           Catáliogo         151745           Catáliogo         151745           Catáliogo         151745           Catáliogo         151745           Catáliogo         151745           Catáliogo         1512683           Catáliogo         152083           Catáliogo         152084           Catáliogo         152084                                                                                                    | Fecha de<br>Cumplemento<br>31/12/2023<br>31/12/2023<br>31/12/2023<br>31/12/2023<br>31/12/2023<br>31/12/2023 | Agregar           Cancelar           Cancelar           Moneda           Doc.           Monto           CLP           1850           CLP           10065           CLP           19276           CLP           22765           CLP           22765           CLP           22765           CLP           22765           CLP           22765 | Agr             | egar Principal<br>objigaciones<br>objigaciones | Cuenta Comb<br>Sontable Catalog<br>1498 <u>catálog</u><br>D TESORERIA GENERAL I | Seleccionar<br>Igos Nº Doc<br>2 679651283<br>DE LA REPUBLICA | 1. Spurente -<br>Pecha de<br>Cumplimento<br>19/07/2023       | 2<br>Moneda Mc<br>Doc.<br>CLP 999                |   |

**Paso 4.-** Una vez seleccionadas las transacciones de derechos y obligaciones, se incorpora el monto a regularizar.

Cuando la transacción tiene todos los elementos, se encuentra en condiciones de realizar la aprobación.

Al igual que todas las transacciones de tesorería, la regularización de pago en exceso:

- a) Tiene su espejo contable en el módulo contabilidad, y
- b) Permite transacciones de ajustes o reversos.

|                                                                                                    | Unidud                | oo - no Aptica                |               |                          |                      |             |                |            |                         |                            |
|----------------------------------------------------------------------------------------------------|-----------------------|-------------------------------|---------------|--------------------------|----------------------|-------------|----------------|------------|-------------------------|----------------------------|
| Principal 1 (+) Principal 76                                                                                                    | ⊇<br>048163-7 SIGMA-A | LDRICH QUIMICA LT             | <u>Buscar</u> | <ul> <li>Dere</li> </ul> | chos                 |             |                |            |                         |                            |
| Principal                                                                                                    | Cuenta<br>Contable    | Tipo Doc.                     | № Doc.        | Fecha<br>Cumplimiento    | Fecha Tipo<br>Cambio | Tipo Cambio | Moneda<br>Doc. | Monto      | Derechos a<br>Compensar | Obligaciones<br>a Compensa |
| 76048163-7 SIGMA-<br>ALDRICH QUIMICA<br>LIMITADA                                                                                                    | 11498                 | Factura Afecta<br>Electrónica | 151742        | 31-12-2023               | 16-08-2023           |             | CLP            | 1.850      | 1.000                   |                            |
| 60805000-0<br>TESORERIA<br>GENERAL DE LA<br>REPUBLICA                                                                                                    | 21498                 | Depósitos de<br>Terceros      | 679651283     | 19-07-2023               | 16-08-2023           |             | CLP            | 99.926.546 |                         | 1.000                      |
|                                                                                                    |                       |                               |               |                          |                      |             |                | Total      | 1.000                   | 1.000                      |
| Den en el composition de la composition de la co | C                     |                               |               |                          |                      |             |                |            |                         |                            |
| uscar Documentos a                                                                                                    | <u>Compensar</u>      |                               |               |                          |                      |             |                |            |                         |                            |
|                                                                                                    |                       |                               |               |                          |                      |             |                |            |                         |                            |

## 3.- Búsqueda de transacciones de Regularización de Pago en Exceso

Las transacciones de Regularización de Pago en Exceso se encuentran contenidas dentro de la opción de tesorería "Compensación de Administración de Fondos", por lo que se recomienda incorporar elementos distintivos en el título de este tipo de operaciones.

| Buscar Operación                  |                                                                                                 |                              |                          |
|-----------------------------------|-------------------------------------------------------------------------------------------------|------------------------------|--------------------------|
| Criterios de Búsqueda             |                                                                                                 |                              |                          |
| ⊙ Operación () Ajuste             |                                                                                                 |                              | <u>Búsqueda Avanzada</u> |
| Ejercicio                         | 2023 ~                                                                                          | Principal                    | Buscar                   |
| * Tipo de Operación               | Seleccione                                                                                      | Tipo de Documento Pago/Cobro | Seleccione v             |
| Estado                            | Derechos por Cobrar<br>Depósitos de Terceros                                                    | Nº de Documento Pago/Cobro   |                          |
| Folio                             | Reintegro de Anticipos de Fondos<br>Pagos a Terceros                                            | ID Transacción               |                          |
| Selección de Catálogo<br>Contable | Anticipos de Fondos<br>Devolución de Depósitos de Terceros<br>Compensación de Fondos Corrientes |                              | <u>Buscar</u>            |
| Buscar Cancelar Limpiar Expo      | Compensación de Administración de Fondos<br>Traspaso de Fondos Internos                         |                              |                          |

| Gobierno de Chile                              | raciór             | <u> </u>  |                                         |             |                |                    |                     |            |                                                                                               |
|------------------------------------------------|--------------------|-----------|-----------------------------------------|-------------|----------------|--------------------|---------------------|------------|-----------------------------------------------------------------------------------------------|
| Criterios de B                                 | úsqueda            | 1         |                                         |             |                |                    |                     |            |                                                                                               |
| 🗿 Operación 🔿 Aju                              | iste               |           |                                         |             |                |                    |                     |            | <u>Búsqueda Avanzada</u>                                                                      |
| Ejercicio                                      |                    | 2023      | v                                       |             | • Principal    |                    |                     |            | Buscar                                                                                        |
| Tipo de Operación                              |                    | Compe     | nsación de Administración de Fondos 🛛 👻 |             | Tipo de l      | Documento          | o Pago/Cobro        | Seleccione | *                                                                                             |
| Estado                                         |                    | Selecci   | one v                                   |             | N° de Do       | cumento P          | ago/Cobro           |            |                                                                                               |
| Folio                                          |                    |           |                                         |             | ID Transa      | icción             |                     |            |                                                                                               |
| Selección de Catál<br>Contable                 | ogo                |           |                                         |             |                |                    |                     |            | But                                                                                           |
| Buscar Cancelar                                | <u>Limpiar</u> Exp | ortar Exc | e<br>B                                  |             |                |                    |                     |            | 1 Siguiente >>                                                                                |
| Tipo de<br>Operación                           | ID                 | Folio     | Titulo                                  | Mon<br>Actu | to<br>Ializado | Moneda<br>Contable | Fecha<br>Generación | Estado     | Acción                                                                                        |
| Compensación de<br>Administración de<br>Fondos | 34477307           | 11570     | Regularización de Pago en exceso CL     |             | 1.000          | CLP                | 04/08/2023          | Aprobado   | <u>Visualizar</u> <u>Ajustar</u> <u>Transaccional</u><br>Historial de Ajustes <u>Reversar</u> |

De igual forma en el reporte de cartera financiera contable, las transacciones de regularización de pago en exceso se observan con tipo de documento Compensación de Administración de Fondos.

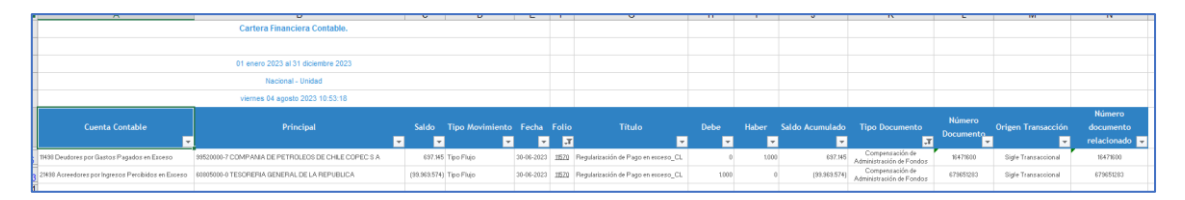

### 4.- Operatoria- Devengo Reintegro Pago Automático

**Paso 1.** En operaciones del módulo Devengo generar devengo se habilita nuevo tipo documento *Reintegro Pago Automático*. La ruta para acceder a este nuevo documento es Generar devengo -> Documento de Negocio -> Documento Múltiple.

| Requerimiento Compromiso           | Devengo Contabilidad Tesorería Proces<br>Técnic | :05<br>:05 | Funcionalidades<br>Complementarias |
|------------------------------------|-------------------------------------------------|------------|------------------------------------|
| Discussida al Cistana da           | Buscar Devengo                                  |            |                                    |
| bienvenido al Sistema de           | Generar Devengo                                 |            | Factura Afecta                     |
|                                    | Upload XML Documento de Negocio Crédito Interna | acional    | Factura Exenta                     |
| Consultor Asignado: Juan Dinamarca | Consultar Devengo b.cl                          |            | Nota de Crédito                    |
| Ir a Bandeja de Entrada            |                                                 |            | Nota de Débito                     |
| Ir a Sigfe Reports                 |                                                 |            | Documento Múltiple                 |

| Generar Deveng           | D                                          |           | PARTIDA:              | 16 Ministerio de salud                     |
|--------------------------|--------------------------------------------|-----------|-----------------------|--------------------------------------------|
|                          |                                            |           | CAPITULO:             | 1645 Servicio de Salud Metropolitano Norte |
| * Título Devengo         | Demo DV Reintegro Pago Automático          |           |                       |                                            |
| * Descripción Devengo    | Demo                                       |           |                       | Adjuntar Documento                         |
| Tipo de Presupuesto      | Gasto v                                    |           |                       |                                            |
| Documento de Negocio 1   | +)                                         |           |                       |                                            |
| Tipo de Documento        | Reintegro Pago Automático 🗸 🗸              | Principal | 99520000-7 COMPANIA D | PETROLEOS DE CHILE CO Buscar               |
| Requerimiento/Compromiso | Compromiso Presupuestario: 00955 - DEMO CF | Subt25    |                       | // Buscar                                  |
| Descripcion              | Demo                                       |           |                       |                                            |

**Paso 2.** El tipo documento *Reintegro Pago Automático* solo permitirá su uso en combinación con conceptos del subtítulo 25 Íntegros al Fisco y sus desagregaciones. La utilización de otros conceptos no pertenecientes al subtítulo 25 será motivo de rechazo de la generación del devengo, con el despliegue del siguiente mensaje de error.

| Generar Deveng           | 0                         | 8                                                        |                                                        | PARTIDA:                                                   | 16 Ministerio de salud<br>1645 Servicio de Salud Metropolitano Norte |
|--------------------------|---------------------------|----------------------------------------------------------|--------------------------------------------------------|------------------------------------------------------------|----------------------------------------------------------------------|
| * Título Devengo         | Demo DV Reintegro Pago Au | El Tipo documen<br>relacionado al co<br>sus desagregacio | nto "Reintegro Pago A<br>oncepto presupuestar<br>ones. | utomático" solo se permite<br>io: 25 - INTEGROS AL FISCO o |                                                                      |
| * Descripción Devengo    | Demo                      |                                                          |                                                        |                                                            | Adjuntar Documento                                                   |
| Tipo de Presupuesto      | Gasto                     |                                                          |                                                        | Aceptar                                                    |                                                                      |
| Documento de Negocio 1 ( | (+)                       |                                                          |                                                        |                                                            |                                                                      |
| Tipo de Documento        | Reintegro Pago Automático | ~                                                        | Principal                                              | 99520000-7 COMPANIA DE P                                   | PETROLEOS DE CHILE CO Buscar                                         |

**Paso 3.** Los devengos asociados al nuevo tipo documento podrán ser filtrados en módulo Devengos a través del filtro Tipo de Documento, opción Reintegro Pago Automático

| uscar        | Deven        | go          |                 |                                          |        |                 |            |                        |                                                                                                 |               |
|--------------|--------------|-------------|-----------------|------------------------------------------|--------|-----------------|------------|------------------------|-------------------------------------------------------------------------------------------------|---------------|
| riterios     | de Búsq      | ueda        |                 |                                          |        |                 |            |                        |                                                                                                 |               |
| Devengo 🔿    | Ajuste       |             |                 |                                          |        |                 |            |                        | <u>Búsqueda Av</u>                                                                              | <u>anzada</u> |
| jercicio Fis | cal          | 2023        |                 | v                                        |        | Origen Transac  | cion       | Seleccione             | v                                                                                               |               |
| eríodo de C  | Operación    | Selecc      | tione           | v                                        |        | Tipo de Presup  | uesto      | Seleccione             | v                                                                                               |               |
| ipo de Docu  | umento       | Reinte      | egro Pago Auton | nático v                                 |        | Folio Variación |            |                        |                                                                                                 |               |
| l° de Docum  | iento        |             |                 |                                          |        | Id              |            |                        |                                                                                                 |               |
| ipo de Dem   | anda         | Seleco      | tione           | ~                                        |        |                 |            |                        |                                                                                                 |               |
| rincipal     |              |             |                 |                                          | Buscar | Concepto Pres   | upuestario |                        |                                                                                                 | <u>Buscar</u> |
| elección de  | Catálogo     |             |                 |                                          |        |                 |            |                        |                                                                                                 | Busca         |
| Buscar Ca    | ancelar Limo | ar Exportar | Excel           |                                          |        |                 |            |                        |                                                                                                 |               |
|              |              |             |                 |                                          |        |                 |            |                        | 1. Siguiente >>                                                                                 |               |
| Id           | Folio        | Ejercicio   | Documento       | Título                                   | Moneda | Monto           | Estado     | Origen<br>Transaccio   | Acciones                                                                                        |               |
| 32247045     | 11024        | 2023        | 17              | Copia de :DEMO 1 nuevo tipo<br>documento | CLP    | 0               | Aprobado   | Sigfe<br>Transaccional | <u>Visualizar</u> <u>Transaccional</u><br><u>Historial de Ajustes</u>                           | ]             |
| 32247041     | 11022        | 2023        | 15              | DEMO 1 nuevo tipo documento              | CLP    | 110.000         | Aprobado   | Sigfe<br>Transaccional | <u>Ajustar Visualizar Copiar Reversar</u><br><u>Transaccional Historial de Ajustes</u>          |               |
| 32247062     |              | 2023        | 1516            | DEMO Gastos                              | CLP    | 300.000         | Generado   | Sigfe<br>Transaccional | <u>Visualizar</u> <u>Modificar</u> <u>Eliminar</u><br><u>Transaccional</u> Historial de Ajustes | 1             |
| 32247072     |              | 2023        | 151617          | Demo DV Reintegro Pago<br>Automático     | CLP    | 10.000          | Digitado   | Sigfe<br>Transaccional | <u>Visualizar</u> <u>Modificar</u> <u>Eliminar</u><br>Historial de Ajustes                      |               |